# COMPEX 2021 Exam Internet-based Assessment

**Examinee** Instructions

| Instruction for Examinee      | 3 |
|-------------------------------|---|
| Logging in:                   | 3 |
| Using the Assessment Console: | 6 |
| Question Area:                | 6 |
| Question Palette:             | 6 |
| Profile:                      | 7 |
| Navigating to a Question:     | 7 |
| Navigating to Sections:       | 7 |
| Other Key Instructions:       | 8 |
| Launcher Details:             | 8 |

# Instruction for Examinee

Internet Based Assessment (IBA) provides flexibility for candidates to take the assessment from their own location without having to travel to a specialised test centre. Since as a candidate, you will be working in isolation without physical access to troubleshooting resources, it is important that you go through the step by step instructions mentioned below.

You will have received a URL in the mail. This is the URL you have to use for all subsequent actions. These steps should be carried out a minimum of 30 minutes before exam start time to avoid any impact on time duration available to take the actual exam.

### Logging in:

- 1. Access the URL on a browser of your choice (Chrome recommended) from the system you are going to use for taking the assessment.
- 2. Wait for the log in screen as shown below

| 01             | D0 0m ( |
|----------------|---------|
| Username:      |         |
| Enter Username |         |
|                |         |
| Password:      |         |
| Enter Password |         |
|                |         |
|                | Login   |
|                | Login   |

3. Enter the correct username and password as provided in the email sent to your registered email ID

#### 4. Click Login.

There will be two tabs visible

- a. Application Summary: this tab will contain your basis information. Please go through this to ensure it's your details only.
- b. Online Assessment: This tab will contain access to the assessment that you need to appear for
- 5. Click Online Assessment tab.

#### 6. Select **CURRENT** tab.

| Application Summary                                                             | (Diline Assessment                                            |  |                          |                           |   |        |   |
|---------------------------------------------------------------------------------|---------------------------------------------------------------|--|--------------------------|---------------------------|---|--------|---|
| Online Assessment                                                               | COMPLETED                                                     |  | Search                   |                           |   |        | C |
| TCS iON                                                                         |                                                               |  |                          |                           |   |        |   |
| Non Proctore<br>Start: 21 Apr 2020 1<br>Alloted Time: 0.<br>Number of subscript | d IBA<br>0:04:20(GMT+05:30)<br>Hours 10 minutes<br>tions: 441 |  | 0<br>40<br>Passing Marks | 99<br>Attempts<br>0 Taken | 2 | LAUNCH |   |

- 7. Click Launch.
- 8. Enable Pop-ups, if prompted.
- 9. Camera Check and Candidate Consent screen will appear.

| Camera Check and Candidate Consent                                                                                                    | English 💌 |
|----------------------------------------------------------------------------------------------------|-----------|
| Please ensure that the browser allows the camera access                                                                                                    |           |
|                                                                                                    |           |
| I provide my explicit consent to capture my photo-Video for proctoring (invigilation) to prevent<br>maipractices during the assessment.<br>I undersand that in this consent is required for the collection and use of personal data for identified |           |
| Proceed to Assessment                                                                                                    |           |

- 10. "Allow" the browser to use your device camera to capture your photo/video **Note:** *Instructions to capture your photo:* 
  - a. Ensure your Face is well-lit Avoid low light or light source behind you,
  - b. Ensure your Face occupies more than 50% of the boundary.
  - c. Look straight into the camera such that entire frontal view of face is clearly visible.
  - d. Ensure face is not covered by object (e.g. Sunglasses).
  - e. Capture 5 photos for self-registration.
- 11. Check your picture visible on the photo window.
- 12. Read Undertaking content
  - I provide my explicit consent to capture my photo for registration and capture the
  - photo/video for proctoring (invigilation) to prevent malpractices during the assessment
  - I understand that, this consent is required for the collection and use of personal data for identified purposes. i.e., invigilation and analysis.
  - I understand that my images will not be shared with any third party and will be retained for
  - only as long as is required for the identified purposes
- Select the check-box next to each Undertaking and provide consent.
  Note: Your personal data including captured photo/video is used only for proctoring and will not be shared with any third party.
- 14. Select the language of your choice from the top-right corner drop down menu on the screen.

15. Click Proceed to Assessment - A unique key is displayed.

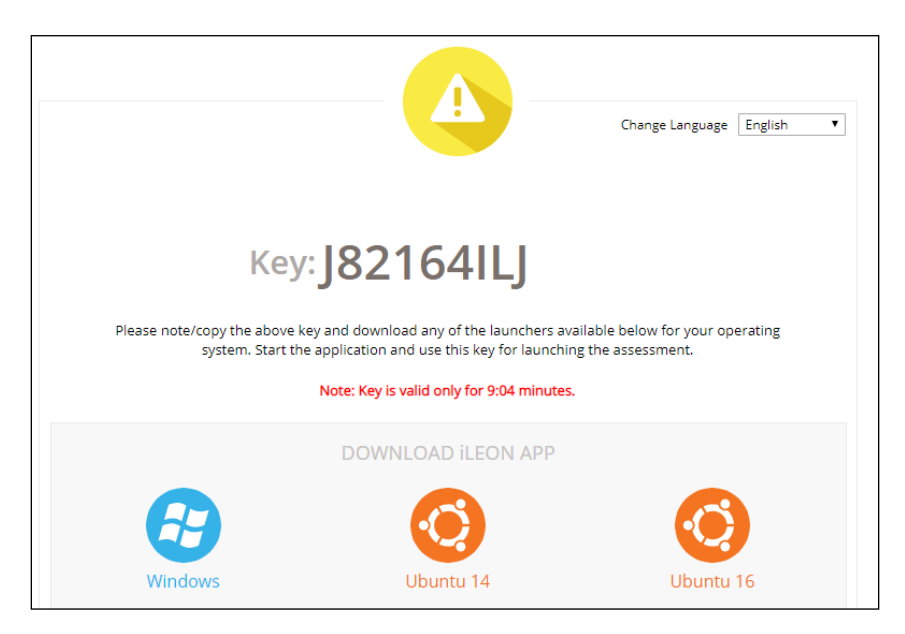

- Copy the unique key displayed on the screen.
  Note: The Unique key (token) generated is valid only for 10 (ten) minutes the timer is displayed on the screen.
- 17. By clicking the appropriate OS icon, download the <u>launcher</u> compatible for your <u>Operating System</u>
- 18. Extract (unzip) the downloaded file and start the IBALauncher the IBA Launcher window appears.

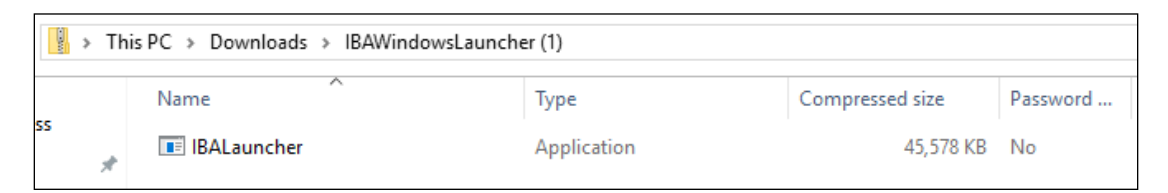

- 19. Enter the unique key (token) generated,
- 20. Select the browser
- 21. select the checkbox,
- 22. Click Launch to start the assessment.
  - **Note**: This will close all other programs running on your Computer.

23.

| ileon APP IBA                    |                              |                   |                        |                 |            |       | _     |    | ×         |
|----------------------------------|------------------------------|-------------------|------------------------|-----------------|------------|-------|-------|----|-----------|
| ,                                | Key:                         | J8216             | 4ILJ0                  |                 |            |       |       |    |           |
| Bro                              | owser:                       | Goog              | le Chrome              | •               | •          |       |       |    |           |
| Pleas<br>All running application | se make sun<br>ons will be c | e to di<br>losed. | sable Ant<br>Do you re | tiviru<br>eally | s.<br>want | to co | ntinu | ≘? |           |
|                                  | Launch                       |                   | Close                  |                 |            |       |       |    |           |
| ٩                                | Assessment clo               | osed su           | cessfully.             |                 |            |       |       | v1 | .00.01.17 |

- 24. Read the **General Instructions** displayed on screen.
- 25. Select "I have read and understood the instructions and agree to adhere to them" Disclaimer checkbox
- 26. Click I am ready to begin.
- 27. Read the Group Instructions
- 28. Click **Proceed** to start the assessment.

## Using the Assessment Console:

Questions and the Answer options/choices appear on the assessment console during the exam. Answer the questions on the console.

Additionally, the assessment console displays information such as exam instructions, section instructions, candidate profile, question palette, exam timer and so on.

The typical assessment console contains the following areas:

| Assessment Examination Cent                                                                     | er                                            |                                                                        |  |  |  |  |
|-------------------------------------------------------------------------------------------------|-----------------------------------------------|------------------------------------------------------------------------|--|--|--|--|
| ION 6 Subject                                                                                   | *                                             | Question Paper ① Instructions                                          |  |  |  |  |
| Group1 👔 group2 👔 💳 Groups                                                                      | 5                                             | Candidate                                                              |  |  |  |  |
| [Attempt any 3 of the 5 optional sections.Please click on the Check Box to attempt the section] | Time Left : 65:08                             | Profile                                                                |  |  |  |  |
| Sec1 Sec2 Sec3 Sec3 Sec4 Sec5 Sec5 Sec5 Sections                                                |                                               | 100                                                                    |  |  |  |  |
|                                                                                                 | Marks for correct answer 1   Negative Marks 0 | Answered O Not<br>Answered                                             |  |  |  |  |
| Question No:1                                                                                   |                                               | 0 Not Visited 0 Marked for<br>Review                                   |  |  |  |  |
| Question 7<br>(e) op1                                                                           |                                               | Answered & Marked for Review<br>(will be considered for<br>evaluation) |  |  |  |  |
|                                                                                                 |                                               |                                                                        |  |  |  |  |
| O op3<br>O op3                                                                                  |                                               | Palette                                                                |  |  |  |  |
| Mark for Review & Next Clear Response                                                           | Save & Next                                   | Submit                                                                 |  |  |  |  |
|                                                                                                 |                                               |                                                                        |  |  |  |  |

#### Question Area:

Question area usually displays the questions and answer choices, in case of objective questions. In case of subjective questions, it displays a field to type your answer.

In the question area, click to move to the bottom and click to move to the top, without scrolling.

#### Question Palette:

The Question Palette is displayed on the right side of screen. It displays the status of each question using one of the following symbols:

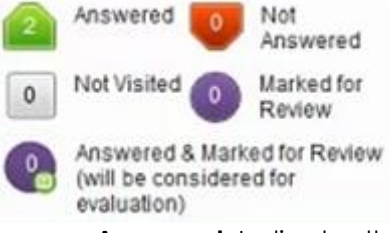

- Answered: Indicates the questions answered by you.
- Not Answered: Indicates the questions not answered by you.
- Not Visited: Indicates the questions not visited by you

- Marked for Review: Indicates the questions you would like to look at later. To mark a question for review, click Mark for Review & Next.
- Answered and Marked for Review: Indicates that you have answered the question and then marked it for review.

To minimize the question palette, click on the ">" arrow, allowing more space for the question area. To maximize the question palette again, click "<".

#### Profile:

The profile section displays the photo, name and exam ID of the candidate and profile link. To change the language of the exam –

- 1. Click your "Profile" link on top right corner of your screen
- 2. Select the desired language from the drop-down menu.

#### Navigating to a Question:

- Click the question number on the Question Palette to view the question. Note: Ensure you save the answer to the current question before moving to the next selected question.
- 2. Click Save & Next to save the answer for the current question
- 3. Go to the next Question. Or, Optional
- 4. Click Mark for Review & Next to save the answer and mark it for review,
- Go to the next question.
  Note: When you click Save & Next on the last question in a section, it automatically moves to the first question of the next Section.

#### Navigating to Sections:

- Sections are displayed on the top bar of the screen. To view Questions in a Section,
  - click the section name on the top bar the Section you are currently viewing is highlighted.

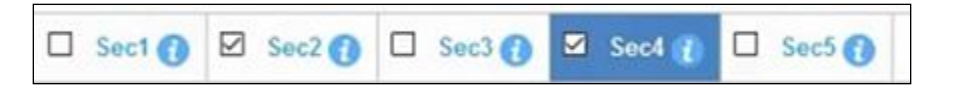

• Move between Sections and questions anytime during the exam within the time stipulated.

View the section summary as part of the legend that appears above the question palette.